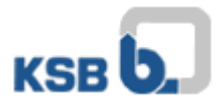

## Bedienungsanleitung KSB Internet Application Portal

Bitte öffnen Sie die Website https://applicationportal.ksb.com in Ihrem Internet Browser.

**ACHTUNG:** Falls Sie für diesen Zugang einen privaten bzw. externen Rechner benutzen, ist es vor der Anmeldung zwingend erforderlich die **"Citrix Client Software"** im oberen Bereich der Website unter **Download Area** herunterzuladen und zu installieren. (Client NUR für Windows)

Für die Nutzung mit MAC OS Geräten benötigen Sie die Software "Citrix Workspace", die Sie auf der Citrix Homepage herunterladen können.

Auf der Internetseite finden Sie nun einen Link mit zwei abgebildeten Computer-Mäusen. (Abb.1)

Der Link ist für alle Nutzer gedacht, die einen Token nutzen. (Abb.2 + 3) Bitte klicken Sie auf **"Click here to log in".** 

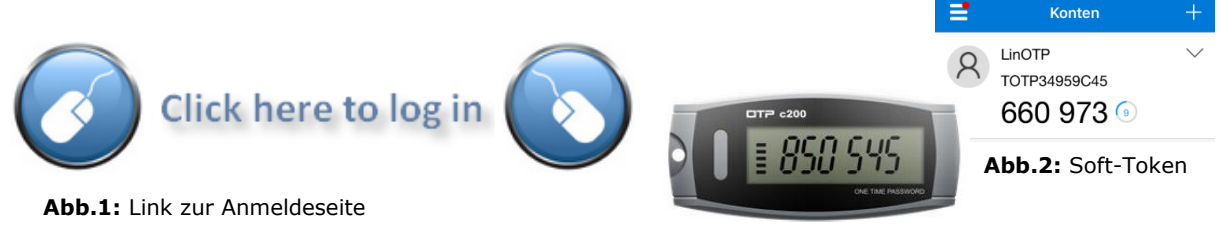

Abb.3: Hardware-Token

Nach einem Klick erscheint folgendes Fenster (Abb.4):

| KSB <b>6.</b> | KSB Application Portal |        |
|---------------|------------------------|--------|
|               | User name              |        |
|               | Password               |        |
|               | Passcode               |        |
|               |                        | Log On |
|               |                        |        |

Abb.4: KSB & Tokenanmeldefenster

Hier müssen die folgenden Daten eingegeben werden:

| User name: | IT-Key (z.B. chriale)                                         |
|------------|---------------------------------------------------------------|
| Password:  | EMEA KSB Domänen-Kennwort                                     |
| Passcode:  | Tokencode (6 angezeigte Zahlen auf Display bzw. in Token-App) |

Bei Fragen oder Problemen wenden Sie sich bitte an das IT-Service Desk (Tel.: 06233 86-6500).

Ihre KSB-IT